## How to change app icon in cordova?

(1)First of all open your project folder & create **res** folder inside your main (root level) folder

Note: save image by name icon.png inside res folder.

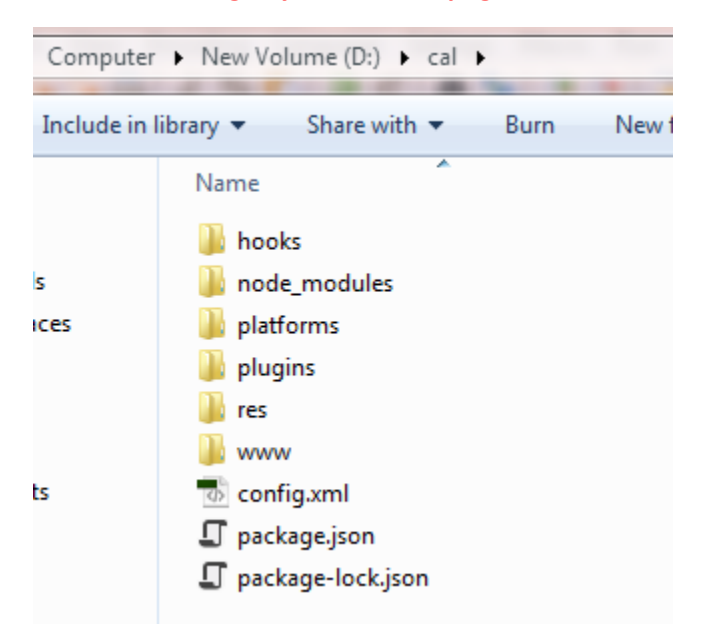

## (2)Open config.xml file and add following code line in it.

<platform name="android">

```
<icon src="res/icon.png" density="ldpi"/>
<icon src="res/icon.png" density="mdpi"/>
<icon src="res/icon.png" density="hdpi"/>
```

<icon src="res/icon.png" density="xhdpi"/>

</platform>

## (3)Build your file:-

cordova build

## (4) now run and check it.

cordova emulate android.